## リモートアクセスログイン方法(学認準拠(SAML)接続版)

(1) リモートアクセスページから「ログイン画面」ボタンを押すと佛教大学のシングルサインオン(SSO)システムの画面が表示されます。
 「ユーザー名(B-net ID)」を入力して「次へ」を押してください。

※ユーザー名(「@bukkyo-u.ac.jp」より前の部分)のみ入力してください。

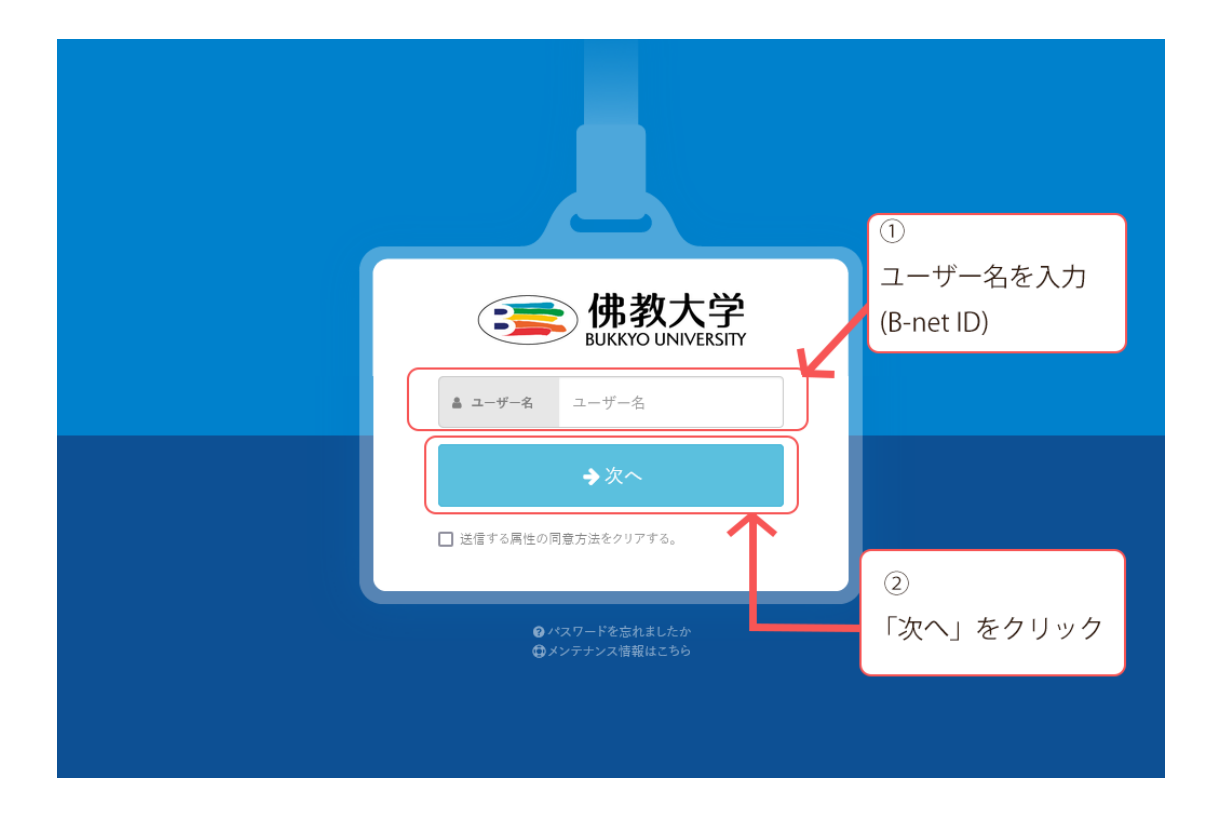

(2)次に佛教大学のメールアドレスを確認されるので、ご自身のメールアドレスを入力し、「次へ」を押してください。

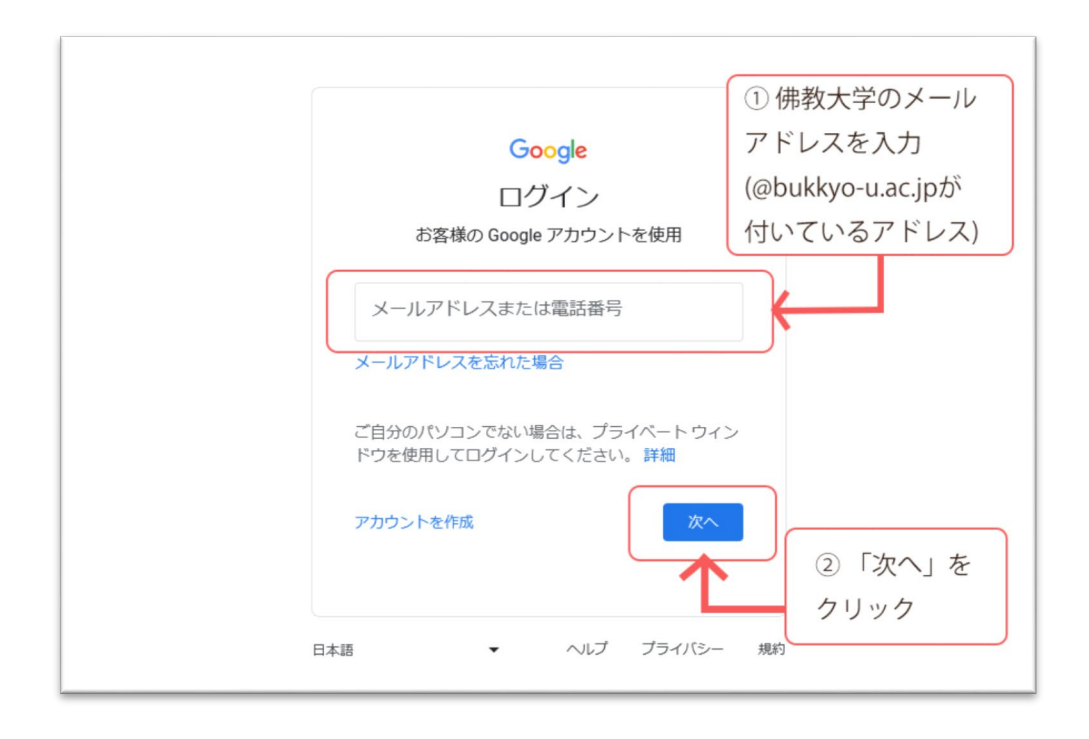

(3)最後にもう一度ユーザーIDとパスワードを確認されるので、「ユーザー ID(B-net IDと同じもの)」とパスワードを入力し、「ログイン」を押してください。 ※ユーザーIDの入力の為、「@bukkyo-u.ac.jp」の部分は不要です。

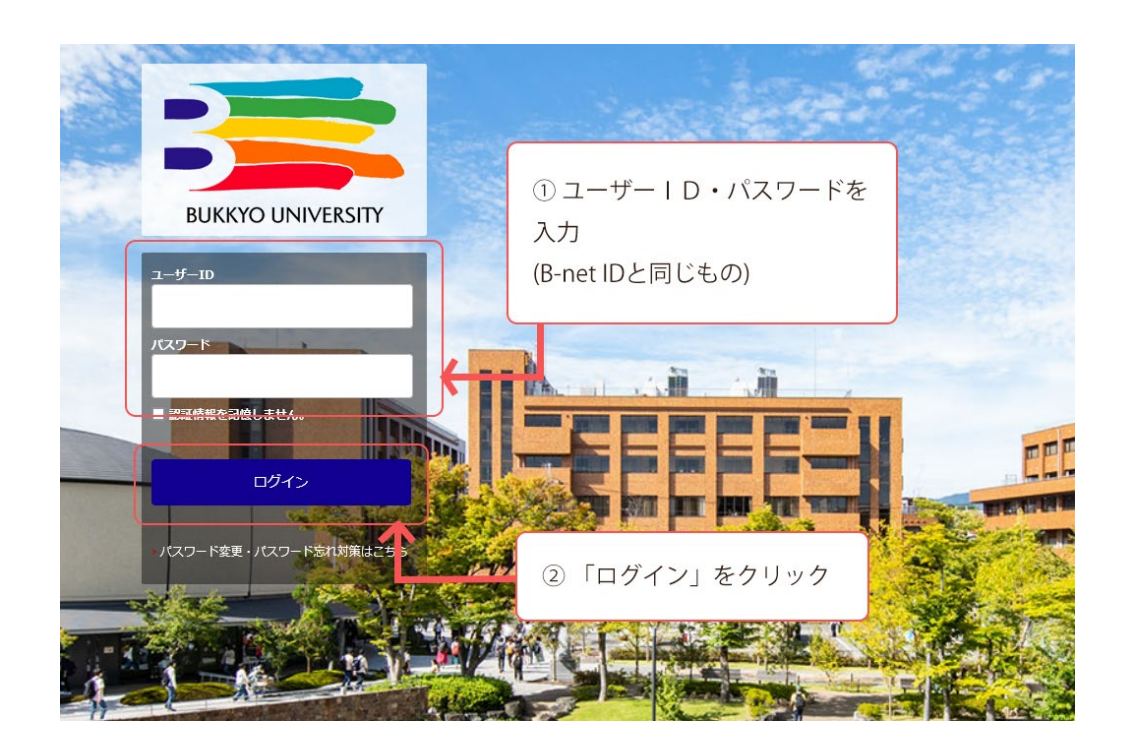

## (4)「ログイン」を押した後、BIRDのトップ画面へ移動します。 「リモートアクセスサービスにログイン中」の表示が上部へ表示されていればロ グイン成功です。

| リモートアクセスサービスにログイン中:使用後はログアウトして下さい。 ログアウト                                                       |                                                                                   |         |                                                           |       |                           |                                                                                        |         |
|------------------------------------------------------------------------------------------------|-----------------------------------------------------------------------------------|---------|-----------------------------------------------------------|-------|---------------------------|----------------------------------------------------------------------------------------|---------|
| ✓ BIRD 佛教大学附属図書館                                                                               | 学術情報検索 🔻                                                                          | LIBon 👻 | 利用者サービス 🔻                                                 | お知らせ  | 利用案内                      | 関                                                                                      | 間連サイト ▼ |
| Bukkyo university library's Information & Research Databases   学術情報の収集や論文・レポート作成のための佛教大学図書館サイト |                                                                                   |         |                                                           |       |                           |                                                                                        |         |
| 学術情報検索                                                                                         |                                                                                   |         |                                                           |       |                           |                                                                                        |         |
|                                                                                                | Q 検索                                                                              |         |                                                           |       |                           |                                                                                        |         |
| <ul> <li>◆ お気軽検索</li> <li>蔵書検索(OPAC)</li> <li>ジャパンナレッジ</li> </ul>                              |                                                                                   |         |                                                           |       |                           |                                                                                        |         |
|                                                                                                | お気軽検索では、図書館の蔵書のほか、電子ブック、電子ジャーナ<br>ル、データベースなどの学術情報をまとめて検索できます。                     |         |                                                           |       |                           |                                                                                        |         |
|                                                                                                |                                                                                   |         |                                                           |       |                           |                                                                                        |         |
| <b>**</b> 1                                                                                    | LIBon (Library online)<br>貸出状況の確認、貸出期間の更新、各種リク<br>エストなど、図書館の一部機能を利用できる<br>システムです。 |         | 键 リモートアクセスサービス                                            |       |                           | <b>BIRD利用マニュアル</b>                                                                     |         |
| 貸出状況の確認<br>エストなど、<br>システムです。                                                                   |                                                                                   |         | 自宅や外出先からでも学内専用データベー<br>ス、電子ブック、電子ジャーナルヘアクセス<br>できるサービスです。 |       |                           | お気軽検索、LIBon、データベースなどの利<br>用方法を紹介します。                                                   |         |
| - 学術情報デ                                                                                        | ータベース                                                                             |         |                                                           |       | <i>বৃ</i> শ্ব <b>&gt;</b> | <b>ಕೆಸುರಿಕ</b>                                                                         |         |
| <b>オ</b> ピックアッフ                                                                                | Ť                                                                                 |         | ▲ 資料タイプ                                                   |       | u — /// /                 | <ul> <li>         ・ 文献複写・現物借用サービスの年度内<br/>受付について         2024-02-07 一般     </li> </ul> |         |
| <ul> <li>▶ジャパンナ</li> <li>▶ CiNii Resea</li> </ul>                                              | レッジ Lib<br>arch                                                                   |         | 本・雑誌(45)<br>論文・抄録(72                                      | 2) 入非 | 町・ニュース(14)<br>勿・企業情報(10)  | <ul> <li>1/31 ジャパンナレッジLib:システム</li> <li>メンテナンスによるサービス停止のお</li> </ul>                   |         |